# 在Windows Server AD 2012上續訂SCEP RA證 書,用於ISE上的BYOD

## 目錄

簡介 必要條件 需求 採用元件 問題 解決方案 1.識別舊私鑰 2. 刪除舊私鑰 3.刪除舊的MSCEP-RA證書 4.為SCEP生成新證書 4.1.生成Exchange註冊證書 4.2.生成CEP加密證書 5.驗證 6.重新啟動IIS 7.建立新的SCEP RA配置檔案 8.修改證書模板 參考資料

## 簡介

本文說明如何續訂兩個用於簡單憑證註冊通訊協定(SCEP)的憑證:Microsoft Active Directory 2012上的Exchange註冊代理和CEP加密證書。

## 必要條件

#### 需求

思科建議您瞭解以下主題:

- Microsoft Active Directory配置基礎知識
- 公開金鑰基礎架構(PKI)基礎知識
- •身份服務引擎(ISE)基礎知識

#### 採用元件

本文中的資訊係根據以下軟體和硬體版本:

- 思科身分識別服務引擎版本2.0
- Microsoft Active Directory 2012 R2

## 問題

Cisco ISE使用SCEP協定支援個人裝置註冊(BYOD自註冊)。 使用外部SCEP CA時,此CA由 ISE上的SCEP RA配置檔案定義。建立SCEP RA配置檔案時,兩個證書會自動新增到受信任證書儲 存中:

#### •CA根證書,

• RA(註冊機構)證書,由CA簽署。

RA負責接收和驗證來自註冊裝置的請求,並將其轉發到頒發客戶端證書的CA。

RA證書到期時,不會在CA端自動續訂(在本例中為Windows Server 2012)。 這應該由Active Directory/CA管理員手動完成。

以下示例說明如何在Windows Server 2012 R2上實現此功能。

初始SCEP證書在ISE上可見:

Edit SCEP RA Profile

| * Name      | External_S | CEP                                                                                 |                                                                                                    |             |
|-------------|------------|-------------------------------------------------------------------------------------|----------------------------------------------------------------------------------------------------|-------------|
| Description |            |                                                                                     |                                                                                                    |             |
| * URL       | http://    | /10.0.100.200/certs                                                                 | Test Connection                                                                                                    |             |
|             |            | ✓ LEMON CA<br>Subject<br>Issuer<br>Serial Number<br>Validity From<br>Validity To    | CN=LEMON CA,DC=example,DC=com<br>CN=LEMON CA,DC=example,DC=com<br>1C 23 2A 8D 07 71 62 89 42 E6 6A 32 C2 05 E0 CE<br>Fri, 11 Mar 2016 15:03:48 CET<br>Wed, 11 Mar 2026 15:13:48 CET              |             |
|             |            | ▼ WIN2012-MSC<br>Subject<br>Issuer<br>Serial Number<br>Validity From<br>Validity To | CEP-RA<br>CN=WIN2012-MSCEP-RA,C=PL<br>CN=LEMON CA,DC=example,DC=com<br>7A 00 00 00 0A 9F 5D C3 13 CD 7A 08 FC 00 00 00 00 00<br>Tue, 14 Jun 2016 11:46:03 CEST<br>Thu, 14 Jun 2018 11:46:03 CEST | <u>0 0A</u> |
| (           | Save       | Reset                                                                               |                                                                                                    |             |

假設MSCEP-RA證書已過期且必須續訂。

## 解決方案

注意:對Windows Server所做的任何更改應首先諮詢其管理員。

#### 1.識別舊私鑰

使用certutil工具在Active Directory上查詢與RA證書關聯的私鑰。找到金鑰容器之後。

certutil -store MY %COMPUTERNAME%-MSCEP-RA

請注意,如果您的初始MSCEP-RA證書的名稱不同,則應該在此請求中對其進行調整。但是,預設 情況下,它應包含電腦名稱。

Certificate Template Name (Certificate Type): EnrollmentAgentOffline Non-root Certificate Template: EnrollmentAgentOffline, Exchange Enrollment Agent (Offline request) Cert Hash(sha1): f3 3a b8 a7 ae ba 8e b5 c4 eb ec 07 ec 89 eb 58 1c 5a 15 ca Key Container = f162c291346fb17bfc312ffe37d29258\_a5332417-3e8f-4194-bee5-9f97a f7c6fd2 Simple container name: le-84278304-3925-4b49-a5b8-5a197ec84920 Provider = Microsoft Strong Cryptographic Provider Private key is NOT exportable Signature test passed NotAfter: 14/06/2018 11:46 Subject: CN=WIN2012-MSCEP-RA, C=PL Certificate Template Name (Certificate Type): CEPEncryption Non-root Certificate Template: CEPEncryption, CEP Encryption Cert Hash(sha1): 0e e1 f9 11 33 93 c0 34 2b bd bd 70 f7 e1 b9 93 b6 0a 5c b2 \_\_\_\_\_Key Container = e326010c0b128829c971d6eab6c8e035\_a5332417-3e8f-4194-bee5-9f97a f7c6fd2 Simple container name: le-0955b42b-6442-40a8-97aa-9b4c0a99c367 Provider = Microsoft Strong Cryptographic Provider Private key is NOT exportable Encryption test passed CertÚtil: -store command completed successfully.

### 2.刪除舊私鑰

從下面的資料夾手動刪除引用鍵:

C:\ProgramData\Microsoft\Crypto\RSA\MachineKeys

| is PC ▶ Local Disk (C:) ▶ ProgramData ▶ Microsoft ▶ Crypto ▶ RSA ▶ Machine | eKeys            |             |
|----------------------------------------------------------------------------|------------------|-------------|
| Name                                                                       | Date modified    | Туре        |
| 🚳 6de9cb26d2b98c01ec4e9e8b34824aa2_a5332417-3e8f-4194-bee5-9f97af7c6fd2    | 11/03/2016 15:09 | System file |
| 7a436fe806e483969f48a894af2fe9a1_a5332417-3e8f-4194-bee5-9f97af7c6fd2      | 11/03/2016 15:09 | System file |
| 76944fb33636aeddb9590521c2e8815a_a5332417-3e8f-4194-bee5-9f97af7c6fd2      | 11/03/2016 15:09 | System file |
| c2319c42033a5ca7f44e731bfd3fa2b5_a5332417-3e8f-4194-bee5-9f97af7c6fd2      | 11/03/2016 15:09 | System file |
| d6d986f09a1ee04e24c949879fdb506c_a5332417-3e8f-4194-bee5-9f97af7c6fd2      | 11/03/2016 15:09 | System file |
| e326010c0b128829c971d6eab6c8e035_a5332417-3e8f-4194-bee5-9f97af7c6fd2      | 14/06/2016 11:56 | System file |
| ed07e6fe25b60535d30408fd239982ee_a5332417-3e8f-4194-bee5-9f97af7c6fd2      | 11/03/2016 15:17 | System file |
| f162c291346fb17bfc312ffe37d29258_a5332417-3e8f-4194-bee5-9f97af7c6fd2      | 14/06/2016 11:56 | System file |
| f686aace6942fb7f7ceb231212eef4a4_a5332417-3e8f-4194-bee5-9f97af7c6fd2      | 02/03/2016 14:59 | System file |
| f686aace6942fb7f7ceb231212eef4a4_c34601aa-5e3c-4094-9e3a-7bde7f025c30      | 22/08/2013 16:50 | System file |
| f686aace6942fb7f7ceb231212eef4a4_f9db93d0-2b5b-4682-9d23-ad03508c09b5      | 18/03/2014 10:47 | System file |

## 3.刪除舊的MSCEP-RA證書

#### MMC >「檔案」>「新增/刪除管理單元……」>「新增「證書」>「電腦帳戶」>「本地電腦」

| 🚟 File Action View Fav      | orites Window Help    |           |                 |                     |               |  |  |
|-----------------------------|-----------------------|-----------|-----------------|---------------------|---------------|--|--|
|                             |                       |           |                 |                     |               |  |  |
| 📔 Console Root              | Issued To             | Issued By | Expiration Date | Intended Purposes   | Friendly Name |  |  |
| ⊿ 🔿 Certificates (Local Com | 🛱 LEMON CA            | LEMON CA  | 11/03/2026      | <all></all>         | <none></none> |  |  |
| ⊿ 🧮 Personal                | 🕼 win2012.example.com | LEMON CA  | 11/03/2017      | Client Authenticati | <none></none> |  |  |
| Certificates                | 🕼 WIN2012-MSCEP-RA    | LEMON CA  | 14/06/2018      | Certificate Request | <none></none> |  |  |
| Trusted Root Certifi        | 🕼 WIN2012-MSCEP-RA    | LEMON CA  | 14/06/2018      | Certificate Request | <none></none> |  |  |
| Enterprise Trust            |                       |           |                 |                     |               |  |  |
| 👂 🚞 Intermediate Certifi    |                       |           |                 |                     |               |  |  |

#### 4.為SCEP生成新證書

#### 4.1.生成Exchange註冊證書

4.1.1.使用下列內容建立檔案cisco\_ndes\_sign.inf。certreq.exe工具稍後會使用此資訊來產生憑證簽 署請求(CSR):

```
[NewRequest]
Subject = "CN=NEW-MSCEP-RA,OU=Cisco,O=Systems,L=Krakow,S=Malopolskie,C=PL"
Exportable = TRUE
KeyLength = 2048
KeySpec = 2
KeyUsage = 0x80
MachineKeySet = TRUE
ProviderName = "Microsoft Enhanced Cryptographic Provider v1.0
ProviderType = 1
[EnhancedKeyUsageExtension]
OID = 1.3.6.1.4.1.311.20.2.1
```

[RequestAttributes] CertificateTemplate = EnrollmentAgentOffline

> **提示:**如果複製此檔案模板,請確保根據要求對其進行調整,並檢查是否所有字元都已正確複 製(包括引號)。

4.1.2.使用以下命令根據.INF檔案建立CSR:

certreq -f -new cisco\_ndes\_sign.inf cisco\_ndes\_sign.req 如果彈出警告對**話框「使用者上下文模板與電腦上下文**衝突」,請按一下「確定」。可以忽略此警 告。

C:\Users\Administrator\Desktop>certreq -f -new cisco\_ndes\_sign.inf cisco\_ndes\_si gn.req Active Directory Enrollment Policy {55845063-8765-4C03-84BB-E141A1DFD840> ldap: User context template conflicts with machine context. CertReq: Request Created C:\Users\Administrator\Desktop>\_

#### 4.1.3.使用以下命令提交CSR:

certreq -submit cisco\_ndes\_sign.req cisco\_ndes\_sign.cer 在此過程中,會彈出一個視窗,您必須選擇適當的CA。

| Certificat                     | ?                                      | x  |     |     |  |  |  |  |
|--------------------------------|----------------------------------------|----|-----|-----|--|--|--|--|
| Select Certification Authority |                                        |    |     |     |  |  |  |  |
| CA                             |                                        |    |     |     |  |  |  |  |
| LEMON CA (Kerberos)            | LEMON CA (Kerberos) win2012.example.co |    |     |     |  |  |  |  |
|                                |                                        |    |     |     |  |  |  |  |
|                                |                                        |    |     |     |  |  |  |  |
|                                |                                        |    |     |     |  |  |  |  |
|                                |                                        |    |     |     |  |  |  |  |
|                                |                                        |    | _   |     |  |  |  |  |
| <                              | ш                                      |    |     | >   |  |  |  |  |
|                                |                                        | ОК | Can | cel |  |  |  |  |

C:\Users\Administrator\Desktop>certreq -submit cisco\_ndes\_sign.req cisco\_ndes\_si gn.cer Active Directory Enrollment Policy {55845063-8765-4C03-84BB-E141A1DFD840> ldap: RequestId: 11 RequestId: "11" Certificate retrieved{Issued> Issued C:\Users\Administrator\Desktop>\_

4.1.4接受上一步頒發的證書。使用此命令後,新證書將匯入並移動到Local Computer Personal store:

## certreg -accept cisco\_ndes\_sign.cer C:\Users\Administrator\Desktop>certreq -accept cisco\_ndes\_sign.cer C:\Users\Administrator\Desktop>\_

#### 4.2.生成CEP加密證書

#### 4.2.1.建立新檔案cisco\_ndes\_xchg.inf:

```
[NewRequest]
Subject = "CN=NEW-MSCEP-RA,OU=Cisco,O=Systems,L=Krakow,S=Malopolskie,C=PL"
```

Exportable = TRUE
KeyLength = 2048
KeySpec = 1
KeyUsage = 0x20
MachineKeySet = TRUE

ProviderName = "Microsoft RSA Schannel Cryptographic Provider"
ProviderType = 12

```
[EnhancedKeyUsageExtension]
OID = 1.3.6.1.4.1.311.20.2.1
```

[RequestAttributes]
CertificateTemplate = CEPEncryption
按照4.1中所述的相同步驟操作。

4.2.2.根據新的.INF檔案產生CSR:

```
certreq -f -new cisco_ndes_xchg.inf cisco_ndes_xchg.req
4.2.3.提交請求:
```

certreq -submit cisco\_ndes\_xchg.req cisco\_ndes\_xchg.cer 4.2.4 :通過將新證書移動到Local Computer Personal store來接受它:

certreq -accept cisco\_ndes\_xchg.cer

#### 5.驗證

完成步驟4後, Local Computer Personal Store中將出現兩個新的MSCEP-RA證書:

| 🚡 File Action View Fav                                             | orites Window Help    |           |                 |                                             |                           |               |  |
|--------------------------------------------------------------------|-----------------------|-----------|-----------------|---------------------------------------------|---------------------------|---------------|--|
|                                                                    |                       |           |                 |                                             |                           |               |  |
| Console Root                                                       | Issued To             | Issued By | Expiration Date | Certificate Template                        | Intended Purposes         | Friendly N    |  |
| ⊿ 🗊 Certificates (Local Com                                        | 🛱 LEMON CA            | LEMON CA  | 11/03/2026      |                                             | <all></all>               | <none></none> |  |
| ⊿ 🚞 Personal                                                       | 🛱 NEW-MSCEP-RA        | LEMON CA  | 14/06/2018      | Exchange Enrollment Agent (Offline request) | Certificate Request Agent | <none></none> |  |
| Certificates                                                       | 🛱 NEW-MSCEP-RA        | LEMON CA  | 14/06/2018      | CEP Encryption                              | Certificate Request Agent | <none></none> |  |
| <ul> <li>Trusted Root Certifi</li> <li>Enterprise Trust</li> </ul> | 🔄 win2012.example.com | LEMON CA  | 11/03/2017      | Domain Controller                           | Client Authentication, S  | <none></none> |  |

#### 您也可以使用**certutil.exe**工具驗證憑證(確保使用正確的新憑證名稱)。應顯示具有新通用名稱和 新序列號的MSCEP-RA證書:

certutil -store MY NEW-MSCEP-RA

\Users\Administrator\Desktop>certutil -store MY\_NEW-MSCEP-RA ٩Y "Personal" Issuer: CN=LEMON CA, DC=example, DC=com NotBefore: 14/06/2016 13:40 NotAfter: 14/06/2018 13:40 Subject: CN=NEW-MSCEP-RA, OU=Cisco, O=Systems, L=Krakow, S=Malopolskie, C=PL Certificate Template Name (Certificate Type): CEPEncryption Template: CEPEncryption, CEP Encryption Cert Hash(sha1): 31 4e 83 08 57 14 95 e9 0b b6 9a e0 4f c6 f2 cf 61 0b e8 99 Key Container = 1ba225d16a794c70c6159e78b356342c\_a5332417-3e8f-4194-bee5-9f97a f7c6fd2 Simple container name: CertReq-CEPEncryption-f42ec236-077a-40a9-b83a-47ad6cc8d aØe Provider = Microsoft RSA SChannel Cryptographic Provider Encryption test passed Issuer: CN=LEMON CA, DC=example, DC=com NotBefore: 14/06/2016 13:35 NotAfter: 14/06/2018 13:35 Subject: CN=NEW-MSCEP-RA, OU=Cisco, O=Systems, L=Krakow, S=Malopolskie, C=PL Certificate Template Name (Certificate Type): EnrollmentAgentOffline Non-root Certificate Template: EnrollmentAgentOffline, Exchange Enrollment Agent (Offline request) Cert Hash(sha1): 12 44 ba e6 4c 4e f8 78 7a a6 ae 60 9b b0 b2 ad e7 ba 62 9a Key Container = 320e64806bd159eca7b12283f3f67ee6\_a5332417-3e8f-4194-bee5-9f97a f7c6fd2 Simple container name: CertReq-EnrollmentAgentOffline-Oec8bOc4-8828-4f09-927b-c2f869589cab Provider = Microsoft Enhanced Cryptographic Provider v1.0 Signature test passed CertUtil: —store command completed successfully. C:\Users\Administrator\Desktop>\_

### 6.重新啟動IIS

重新啟動Internet Information Services(IIS)伺服器以應用更改:

iisreset.exe

C:\Users\Administrator\Desktop>iisreset.exe

```
Attempting stop...
Internet services successfully stopped
Attempting start...
Internet services successfully<u>restarted</u>
```

#### 7.建立新的SCEP RA配置檔案

在ISE上建立一個新的SCEP RA配置檔案(與舊配置檔案具有相同的伺服器URL),這樣新證書將 被下載並新增到受信任的證書儲存中:

#### **External CA Settings**

#### SCEP RA Profiles (SCEP-Simple Certificate Enrollment Protocol)

| / Edit + Add X Delete |               |       |             |                                   |                           |  |  |
|-----------------------|---------------|-------|-------------|-----------------------------------|---------------------------|--|--|
|                       | Name          |       | Description | URL                               | CA Cert Name              |  |  |
|                       | External_SCEP |       |             | http://10.0.100.200/certsrv/mscep | LEMON CA,WIN2012-MSCEP-RA |  |  |
|                       | New_External  | _Scep |             | http://10.0.100.200/certsrv/mscep | LEMON CA,NEW-MSCEP-RA     |  |  |

## 8.修改證書模板

# 確保在BYOD使用的證書模板中指定新的SCEP RA配置檔案(您可以在*管理>系統>證書>證書頒發機 構>證書模板*中選中它):

| cisco Identity Services Engine Home → Opera             | ations   Policy     | Guest Access                                                            | - Administration                        | Work Centers            |  |
|---------------------------------------------------------|---------------------|-------------------------------------------------------------------------|-----------------------------------------|-------------------------|--|
| ▼System → Identity Management → Network Resources       | Device Portal M     | lanagement pxGrid S                                                     | Services + Feed Se                      | ervice Identity Mapping |  |
| Deployment Licensing - Certificates + Logging + Logging | Maintenance Upgra   | ade Backup & Resto                                                      | Free Admin Access                       | s > Settings            |  |
| 0                                                       |                     |                                                                         |                                         |                         |  |
| Certificate Management     Edit Certificate             | e Template          |                                                                         |                                         |                         |  |
| - Certificate Authority                                 | * Name              |                                                                         | EAP_Authentication_Certificate_Template |                         |  |
| Internal CA Settings                                    | Description         | This template will be used to issue certificates for EAP Authentication |                                         |                         |  |
| Certificate Templates Subject                           |                     |                                                                         |                                         |                         |  |
| External CA Settings Co                                 | Common Name (CN)    |                                                                         | \$UserName\$ (i)                        |                         |  |
| Organ                                                   | izational Unit (OU) | Example unit                                                            |                                         |                         |  |
|                                                         | Organization (O)    | Company name                                                            |                                         |                         |  |
|                                                         | City (L)            | (L) City                                                                |                                         |                         |  |
|                                                         | State (ST)          | State                                                                   |                                         |                         |  |
|                                                         | Country (C)         | US                                                                      |                                         | ]                       |  |
|                                                         |                     |                                                                         |                                         |                         |  |
| Subject Altern                                          | ative Name (SAN)    |                                                                         |                                         |                         |  |
|                                                         |                     | MAC Address                                                             | *                                       |                         |  |
|                                                         | Key Size 2          | 2048                                                                    | •                                       |                         |  |
|                                                         | * SCEP RA Profile   | New_External_Scep                                                       | Ţ                                       |                         |  |
|                                                         | ľ                   | ISE Internal CA                                                         |                                         |                         |  |
|                                                         | Ē                   | External_SCEP                                                           |                                         |                         |  |
|                                                         |                     |                                                                         |                                         |                         |  |

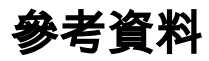

- 1. Microsoft Technet zone文章
- 2. Cisco ISE配置指南